## コミュニティ型予約サービス 「1人予約ランド」

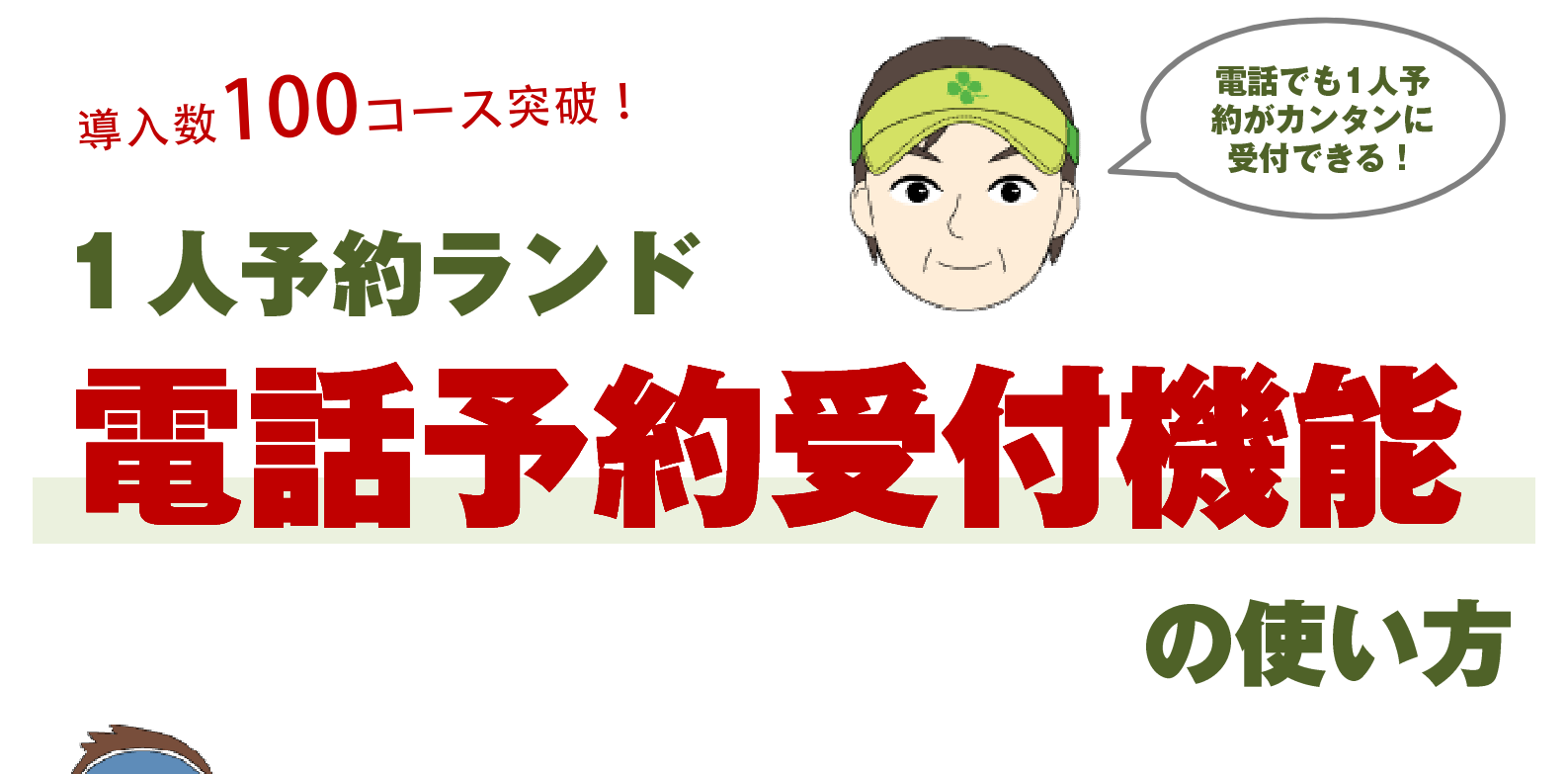

ゴルフ場様で、お客様から1人予約を電話で受けることができます

## 専用の管理画面から、メールアドレス不要でカンタンに1人予約の電話エントリーが可能に!

| 1人予約ランド<br>電話エントリー専用管理画面<br>light                   |                  |                                                                                                    | )カントリークラブ#<br>リヒ<br>MAIL<br>EL:03-5440-785<br>M10:00~20:00 | # >> <u>ログアウト</u><br>2増くんサポートセンター<br>: ripizo@valuegolf.co.jp<br>2 FAX : 050-3488-4857<br>: 土曜11 : 00~17 : 00] |
|-----------------------------------------------------|------------------|----------------------------------------------------------------------------------------------------|------------------------------------------------------------|----------------------------------------------------------------------------------------------------|
| ☐ TELエントリーTOPへ ☐ 1人予約ランド管理                          | 画面へ 🖃 ビジターボータ    | リル確認 📑 メンバーオ                                                                                                    | (一夕))確認 🖃 2                                                | 反の会ポータル確認                                                                                                    |
| 既に予約済みのユーザーを検索する(3                                  | 変更・キャンセルの場       | 合にお使いください                                                                                                    | ,1)                                                        |                                                                                                    |
| 名前(力ナまたは漢字)                                         | 电話番号             | 会員番号                                                                                                    |                                                            | 検索                                                                                                    |
| ご指定の条(                                              | 件で予約済みのユーザー      | -は見つかりませんで                                                                                                    | きした。                                                       |                                                                                                    |
| 1人予約のエントリー状況一覧                                      |                  |                                                                                                    |                                                            |                                                                                                    |
| <ul> <li> <u>             通近1ヶ月を表示</u></li></ul>    | <u>翌々月を表示</u>    | <u>全て</u> ジ <u>Mのみ</u><br>全て ジ Mのみ                                                                              | ✓ <u>∨のみ</u> ✓ ∨のみ                                         | <u>・Fのみ</u><br>シートのみ                                                                                           |
|                                                     | ಾರ್ ಪ್ರಮು        | at the second second second second second second second second second second second second second second second | <b>菜約</b> 2                                                | <u>&lt;&lt;前へ</u> 次へ>>>                                                                                        |
| 4/15(金)<br>9:52<br>2名集まれば開催   メンバービジター混<br>合1人予約プラン | MVF 男 40代<br>岡田啓 | M<br>男 60代 ::<br>師岡 修 栗                                                                                         | V<br>女 30代 5<br>原 恵美子 我修                                   | V<br>月 40代<br>班 日出郎                                                                                            |
| 4/16(土) 2名集まれば開催!メンバービジター混                          | V<br>MVF 男 40代   | M<br>男 60代                                                                                                    |                                                            | 詳細                                                                                                    |

今まで1人予約ランドはホームページからのエントリーに限定 されていましたが、ゴルフ場様が電話でエントリーを受けら れる機能が登場しました。

専用の管理画面にて、お客様からのお電話を受けながらカン タンにエントリーが可能になります。

会員登録やメールアドレスは不要。インターネット予約の出 来ないお客様も、いつも電話で予約をしてくるメンバーさん も、カンタンに1人予約ランドのコミュニティに参加可能に。

勿論ビジター様向けだけでなく、メンバー様や友の会の専用 組み合わせ枠の運用にも活用できます。

### 電話エントリー予約も、WEBエントリーも、まとめてホームページの1人予約ランドに即反映!

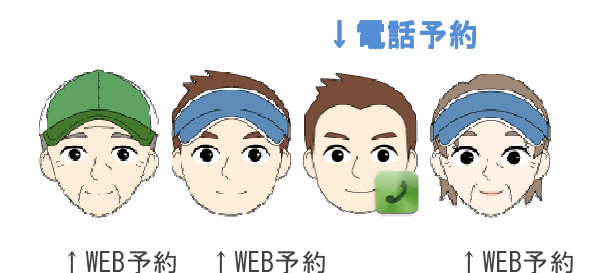

各ゴルフ場様が電話で受け付けた1人予約ランドエントリーは、 即座にインターネットの1人予約ランドページに反映されます。 WEB予約の人と電話予約の人の混合受け付けが可能です。

電話エントリーと同時にWEBのお客様へ "WEBで1人しかエント リーしてない枠に常連さんを電話予約で入れて成立させる" なんてこともできるので、1人予約ランド全体の予約成立率も 格段にアップします!

### 目次

- 電話エントリー管理画面へのログイン 3
- 電話予約をエントリーする(初めて予約される方) 4
- 電話予約をエントリーする(2回目以降の予約の方) 7
  - 電話予約をキャンセルする 8
  - 予約済みの予約者に同伴者を追加する 11
    - 予約の日時を移動する 15
- 予約者・同伴者の情報(お名前・連絡先等)を変更する 18
- 【重要】予約不成立・緊急不成立時にはゴルフ場様が必ずご連絡をして下さい 20
  - 電話エントリー機能まめちしき 21

# 電話エントリー管理画面へのログイン

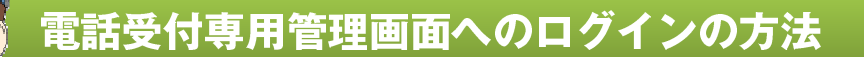

### 以下の2つのうちどちらかの方法で、電話受付専用管理画面へログインしてください。

### 方法1 通常のリピ増くん管理画面からアクセス

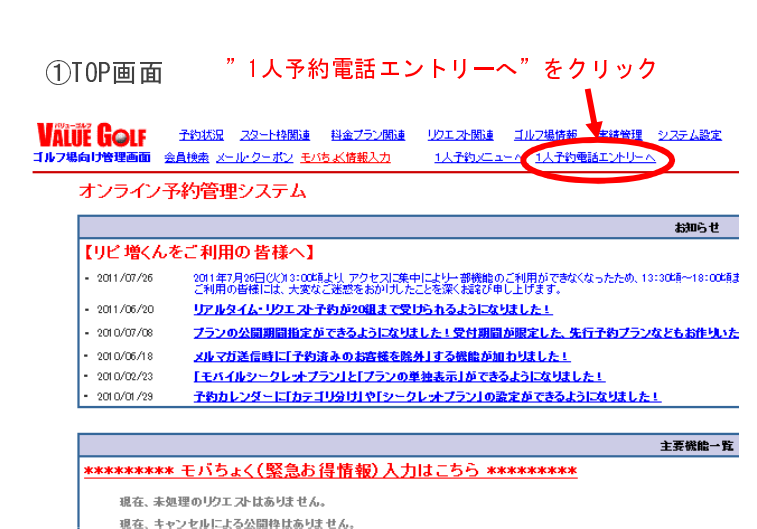

①アドレスを直接入力する

方法2

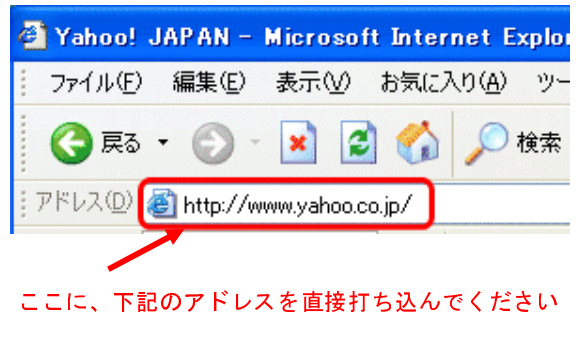

電話受付専用画面へ直接アクセス

#### http://www.valuegolf.co.jp/kanri/one\_tel/

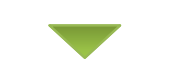

②ログイン画面

ログイン後に表示されるページを「お気に入り」等に入れておくと次回からは簡単にアクセスで

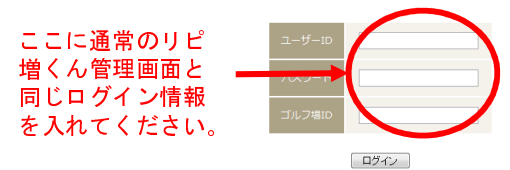

ログイン後に表示されるページを「お気に入り」等に入れておくと次回からは簡単にアクセスで

ここに通常のリピ

増くん管理画面と

同じログイン情報

を入れてください。

②ログイン画面

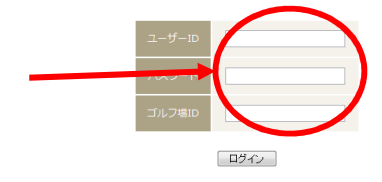

右記の管理画面が表示され れば成功です!

※パスワード等お忘れの方 は、弊社サポートセン ターまでお電話ください。

| 1人<br>電話<br>light | 予約ランド<br>エントリー        | 専用管理画面                                                        |                         |                   | 55€£<br>]                          | OOOカントリーク<br>I<br>TEL : 03-5440<br>平日AM10 : 00~20 | マラブ様 >> [<br>リビ増くんサポ-<br>MAIL:ripizo@vali<br>0-7852 FAX:050-<br>0:00・土曜11:0 | コグアウト<br>- トセンター<br>Jegolf.co.jp<br>- 3488-4857<br>0〜17 : 00] |
|-------------------|-----------------------|---------------------------------------------------------------|-------------------------|-------------------|------------------------------------|---------------------------------------------------|-----------------------------------------------------------------------------|---------------------------------------------------------------|
|                   | >トリーторへ              | → 1人予約ランド管理                                                   |                         | ビジターボータ           | のし確認 🗦 メン                          | バーボータル確認                                          | □ 友の会ポータ                                                                    | 儿確認                                                           |
|                   |                       |                                                               |                         |                   |                                    |                                                   |                                                                             |                                                               |
| 既に予               | 約済みのユー                | -ザーを検索する(                                                     | 変更・キャ                   | ンセルの場             | 合にお使いく                             | ださい)                                              |                                                                             |                                                               |
| 名前(力              | ナまたは漢字)               |                                                               | 电话番号                    |                   | 会                                  | 貝番号                                               | 検索                                                                          | 2                                                             |
|                   |                       | ご指定の条件                                                        | キで予約済                   | みのユーザー            | -は見つかりま1                           | さんでした。                                            |                                                                             |                                                               |
| 1人予約              | のエントリ                 | 一状況一覧                                                         |                         |                   |                                    |                                                   |                                                                             |                                                               |
| <u>適近1</u>        | <u>ケ月を表示</u><br>ケ月を表示 | <ul> <li>✓ 翌月を表示</li> <li>✓ 翌月を表示</li> <li>✓ 翌月を表示</li> </ul> | <u>翌々月を表示</u><br>翌々月を表示 |                   | <u>F全て</u> 🛷 <u>Ma</u><br>F全て 🛷 Ma | <u>ран</u> 🥑 <u>V Фан</u><br>ран 🥑 V Фан          | ✓ <u>Fのみ</u> ✓ Fのみ       <<前へ                                               | 次へ>>                                                          |
| B                 |                       | プラン名                                                          | 対象                      | 予約1               | 予約2                                | 予約3                                               | 予約4                                                                         | 詳細                                                            |
| 4/15(金)<br>9:52   | 2名集まれば開<br>合1         | 催!メンバービジター混<br>人予約プラン                                         | M V F                   | ∨<br>男 40代<br>岡田啓 | M<br>男 60代<br>師岡 修                 | V<br>女 30代<br>栗原 恵美子                              | V<br>男 40代<br>我修院 日出郎                                                       | 詳細                                                            |
| 4/16(土)           | 2名集まれば開               | 催!メンバービジター混                                                   | MVE                     | V 40/P            | M 60(P                             |                                                   |                                                                             | ****                                                          |

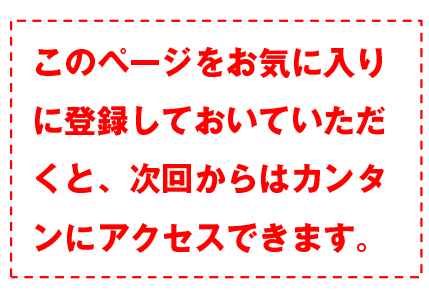

## 電話予約をエントリーする

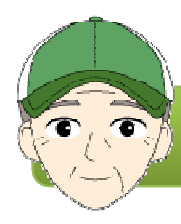

電話予約をエントリーする方法(初めてご予約の方)

画像をほとんど使わない「軽い」管理画面ですので、お客様のお 電話を受けながら、その場でエントリーが可能です。 (※回線環境によって異なる場合がございます)

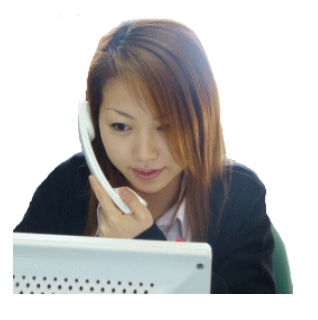

| 1人予約ランド<br>電話エントリー専<br>light                     | 用管理画面                         |                          |                    | 4527)<br>ابت<br>ا         | つつつカントリーク<br>I<br>TEL:03-5440<br>平日AM10:00~20 | マラブ様 >> [<br>リビ増くんサポ-<br>MAIL:ripizo急vali<br>0-7852 FAX:050-<br>0:00・土曜11:0 | <u>コグアウト</u><br>-トセンター<br>uegolf.co.jp<br>-3488-4857<br>0〜17 : 00] |
|--------------------------------------------------|-------------------------------|--------------------------|--------------------|---------------------------|-----------------------------------------------|-----------------------------------------------------------------------------|--------------------------------------------------------------------|
|                                                  | 1人予約ランド管理画                    | ios 🖯                    | ビジターボータ            | ル確認 🗦 メン                  | バーボータル確認                                      |                                                                             | 儿確認                                                                |
| 既に予約済みのユーザ                                       | 一を検究する(翌                      | 使・キャ                     | マンセルの場合            | 合にお使いくた                   | ビさい)                                          |                                                                             |                                                                    |
| 名前(カナまたは漢字)                                      |                               | 電話番                      | 5                  | 술                         | 貝番号                                           | 検索                                                                          | 20                                                                 |
|                                                  | ご指定の条件                        | で予約済                     | Fみのユーザー            | は見つかりませ                   | さんでした。                                        |                                                                             |                                                                    |
| 1人予約のエントリー                                       | 状況一覧                          |                          |                    |                           |                                               |                                                                             |                                                                    |
| <ul> <li> <u>             直近1ヶ月を表示</u></li></ul> | <u>翌月を表示</u> 🕑 🛚<br>翌月を表示 🕑 3 | <u>2々月を表</u> う<br>2々月を表示 | R 🕑 MVF            | <u>金て</u> 🥑 MØ<br>全て 🥑 MØ | <u>)과 《 V 0 권</u><br>)라 《 V 0 권               | ✓ <u>Fのみ</u> ✓ Fのみ     ✓ <<前へ                                               | <u> 20.22</u>                                                      |
| 日 プ                                              | ラン名                           | 対象                       | 予約1                | 予約2                       | 予約3                                           | 予約4                                                                         | 詳細                                                                 |
| 4/15(金) 2名集まれば開催<br>9:52 合1人う                    | I メンバービジター混<br>予約プラン          | M V F                    | V<br>男 40代<br>岡田 啓 | M<br>男 60代<br>師岡 修        | V<br>女 30代<br>栗原 恵美子                          | V<br>男 40代<br>我修院 日出郎                                                       | 詳細                                                                 |
| 4/16(土) 2名集まれば開催                                 | I メンバービジター混<br>Addブラン         | MVF                      | V<br>男 40代         | M<br>男 60代                |                                               |                                                                             | 詳細                                                                 |

①管理画面トップに、枠出しされているプレー 日・時間と、予約の受付状況が表示されます。 お客様のご希望プレー日とスタート時間をまず お決めください。

※枠とプランをお出しいただいていない日につきま しては、この画面からは予約を入れられません。通 常の1人予約管理画面から枠とプランの設定を行っ て下さい。

| 約2                 | 予約3 | 予約4 | 詳細 |
|--------------------|-----|-----|----|
| /<br>2 0代<br>](伴者) |     |     | 詳細 |
|                    |     |     | 詳細 |

②エントリーされたいスタート時間の一番右側 にある「詳細」をクリックしてください。

| プランの         | プランの詳細                                          |                                        |                           |                     |  |  |  |
|--------------|-------------------------------------------------|----------------------------------------|---------------------------|---------------------|--|--|--|
| プラン          | 名 基本テスト                                         |                                        |                           |                     |  |  |  |
| プレー          | 日 2011/07/31(日)                                 | コース・時刻 IN 09:00 f                      | 最低人数 2人 開催確定日時            | 2011/07/29(金) 22:30 |  |  |  |
| メンバー         | 料金 1000円(2B:+2円、3B                              | :+3円、昼食代:含まない)                         |                           |                     |  |  |  |
| ビジター         | 料金 2000円 (2B:+2円、3B                             | :+3円、昼食代:含む)                           |                           |                     |  |  |  |
| 友の会権         | 全 設定されていません                                     |                                        |                           |                     |  |  |  |
| 詳細           | 歩き(手引きカート)・セ<br>フィ込み・キャディフィ                     | ルフプレー ・風呂利用可 ・ロッカ<br>別 ・ゴルフ場利用税込み ・諸費用 | コー利用可 ・1ラウンド ・消費税別<br>目込み | 」・グリーンフィ込み ・カート     |  |  |  |
|              | 予約者1                                            | 予約者2                                   | 予約者3                      | 予約者4                |  |  |  |
| 氏名           | マイケル チャクソン                                      | -                                      | -                         | -                   |  |  |  |
| あだな          | まいける                                            | -                                      | -                         | -                   |  |  |  |
| 種別           | メンバー                                            | -                                      | -                         | -                   |  |  |  |
| 年代           | 10代・男性                                          | -                                      |                           |                     |  |  |  |
|              | -                                               | -                                      |                           |                     |  |  |  |
|              | シングルさん(平均スコア70<br>台)                            | -                                      | -                         | -                   |  |  |  |
| <b>3</b> 羊和田 | <u>氏名等の変更</u><br><u>キャンセル</u><br>回伴者追加<br>日時の移動 |                                        | -                         | -                   |  |  |  |
| 過去に          | エントリーしたことのある                                    | 人を検索して入力                               |                           |                     |  |  |  |
| 名前(力:        | ナまたは漢字)                                         | 電話番号                                   | 会員番号                      | 検索                  |  |  |  |

③プランの詳細、既にエントリーされている方 の情報などが表示されますので、お客様にご案 内いただき、問題なければ画面下部にお進みく ださい。 ④画面下部の予約情報入力欄に、エントリーされたい方の情報をご入力後、「次へ」をクリックしてください。

|            | 予約情報をク | 入力してください                                     |                 |
|------------|--------|----------------------------------------------|-----------------|
|            | 人数     | ◎1人 ◎ 2人 ◎ 3人 ◎ 4人                           | <u>※必須</u>      |
|            | 氏名(漢字) | 姓 岡田 名 啓一                                    | ※必須             |
|            | 氏名(カナ) | セイ オカダイチ メイ ケイイチ                             | ※必須             |
| <b>※</b> 1 | 電話番号   | 000 - 0000 - 0000                            | ※必須(出来れば携帯番号を!) |
|            | 種別     | ◎ メンバー ● ビジター ◎ 友の会                          | ※必須             |
|            | 性別     | ◎ 男性 ⑧ 女性                                    | ※必須             |
|            | 年代     | ◎10代 ⑧20代 ◎30代 ◎40代 ◎50代 ◎60代 ◎70代以上         | ※必須(だいたいでOK)    |
|            | 平均スコア  | ◎ 70台 ⑧ 80台 ◎ 90台 ◎ 100台 ◎ 110~120台 ◎ 130台以上 | ※任意             |
| <b>※2</b>  | メンバー番号 | ※次回この番号で検索できます。                              | ※任意             |
|            |        | 前へ戻る 次へ進む                                    |                 |

- ※1 電話番号の項は、可能な限り携帯電話の番号をお聞きいただくことをお勧めします。予約 が不成立となった場合、ゴルフ場様のメールアドレスに「電話エントリーの方が不成立と なりましたのでお客様の電話に連絡してください」というメールが配信されますが、この 電話番号がその中に記載されます。
- ※2 「メンバー番号」の項は予約に必須ではありません。ゴルフ場様ごとにお持ちのメンバー 番号などを入れておいていただくと、同じ方が次回ご予約いただく際に、そのメンバー番 号で検索ができるようになります。

⑤前の画面で2名以上のエントリーをご選択いただいた場合は、同伴者の情報をご入力ください (前の画面で1人をご選択いただいた場合はこの画面は表示されません)。

同伴者の情報を入力してください

|       |                                              | 同伴者を増やす  |
|-------|----------------------------------------------|----------|
|       | 同伴者1                                         |          |
| 種別    | ◎ メンバー  ◎ ビジター  ◎ 友の会                        | ※必須      |
| 性别    | ◎ 男性 ◎ 女性                                    | ※必須      |
| 年代    | ◎ 10代 ◎ 20代 ◎ 30代 ◎ 40代 ◎ 50代 ◎ 60代 ◎ 70代以上  | ※だいたいでOK |
| 平均スコア | ◎ 70台 ◎ 80台 ◎ 90台 ◎ 100台 ◎ 110~120台 ─ 158台以上 | ※任意      |
|       | 前に戻る 次へ進む                                    |          |

⑥最後に予約情報をもう一度ご確認いただき、間違いなければ「予約を確定する」ボタンを押して下さい。

| プラン名   | 2人以上集まれば開催! ビジターメンバー友の会混合プラン                                                                |  |  |  |  |
|--------|---------------------------------------------------------------------------------------------|--|--|--|--|
| プレー日   | 2011/08/01 (月) コース・時刻 OUT 08:37 最低人数 2人 開催確定日時 2011/07/31(日) 15:00                          |  |  |  |  |
| メンバー料金 | 4000円(2B:+0円、3B:+0円、昼食代:含む)                                                                 |  |  |  |  |
| ビジター料金 | 6000円(2B:+0円、3B:+0円、昼食代:含む)                                                                 |  |  |  |  |
| 友の会料金  | 5000円(2B:+0円、3B:+0円、昼食代:含む)                                                                 |  |  |  |  |
| 詳細     | 乗用カート ・セルフプレー ・風呂利用可 ・ロッカー利用可 ・1ラウンド ・消費税別 ・グリーンフィ込み ・カートフィ込み<br>・キャディフィ別 ・ゴルフ場利用税込み ・諸費用込み |  |  |  |  |

|        | 予約者           |
|--------|---------------|
| 氏名(漢字) | 岡田 啓一         |
| 氏名(かな) | オカダ ケイイチ      |
| 電話番号   | 090-1234-5678 |
| 種別     | ビジター          |
| 性別     | 男性            |
| 年代     | 30代           |
| 平均スコア  | 100台          |
| メンバー番号 | 設定されていません     |

|       |      | 同伴      | <b>皆</b> 1 |  |
|-------|------|---------|------------|--|
| 種別    | メンバー |         |            |  |
| 性別    | 男性   |         |            |  |
| 年代    | 10代  |         |            |  |
| 平均スコア | 70台  |         |            |  |
|       | Ē    | 物ページに戻る | 予約を確定する    |  |

上記でエントリーは完了です。ゴルフ場様に当該の予約内容がメールで送られ ますので、そちらも合わせてご確認下さい。

また、エントリーいただいた枠にWEBから予約された他のお客様がいらっしゃる場合は、その方にも「予約が追加されました」旨のメールが送られます。

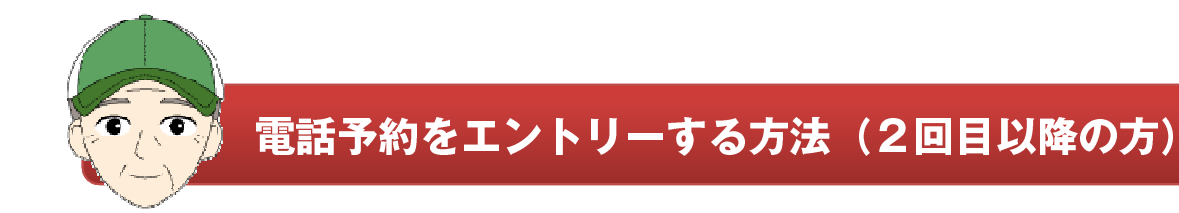

ー度でもこの電話エントリー画面からご予約を入れたことのある方は、次回からの情報再入 力は簡単に行っていただけます。「過去にエントリーしたことのある人を検索」から検索し て、前回入力したお客様情報をコピーすることができます。

①上記にお名前などの検索条件を入力して、「検索」を押してください

| 過去にエントリーしたことのある人を検索して入力 |      |            |                |     |    |  |
|-------------------------|------|------------|----------------|-----|----|--|
| 名前(カナまたは漢字)             | ⊠⊞   | 電話番号       | 会              | 員番号 | 検索 |  |
|                         | 空白(フ | ペース) やハイフン | (-) を入れずにご入力下さ | さい。 | Ŭ  |  |

### **②該当する方の候補一覧が表示されますので、その方のお名前をクリックしてください。**

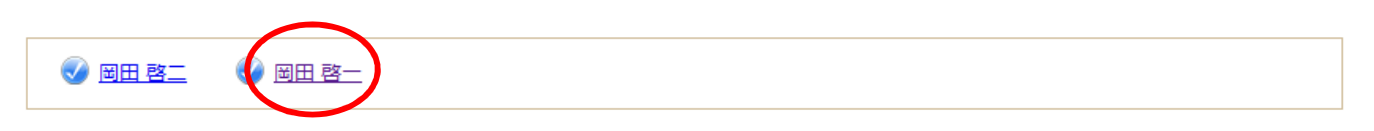

該当する方をクリックすると自動的に予約者情報が入力されます。

### ③自動的に、前回の入力情報がコピーされて入力されます。

### 予約情報を入力してください

| 人数     | ◎ 1人 ◎ 2人 ◎ 3人 ◎ 4人                          | ※必須             |
|--------|----------------------------------------------|-----------------|
| 氏名(漢字) | 姓 岡田 名 啓一                                    | ※必須             |
| 氏名(カナ) | セイ オカダイチ メイ ケイイチ                             | ※必須             |
| 電話番号   | 000 - 0000 - 0000                            | ※必須(出来れば携帯番号を!) |
| 種別     | ◎ メンバー  ◎ ビジター  ◎ 友の会                        | ※必須             |
| 性別     | ◎ 男性 ◎ 女性                                    | ※必須             |
| 年代     | ◎10代 ⑧20代 ◎30代 ◎40代 ◎50代 ◎60代 ◎70代以上         | ※必須(だいたいでOK)    |
| 平均スコア  | ◎ 70台 💿 80台 💿 90台 💿 100台 💿 110~120台 💿 130台以上 | ※任意             |
| メンバー番号 | ※次回この番号で検索できます。                              | ※任意             |
|        | 前へ戻るし、次へ進む                                   |                 |

※検索対象はこの電話エントリーを過去に利用した方に限ります。WEB予約の方はコピーして利用できません。

# 電話予約をキャンセルする

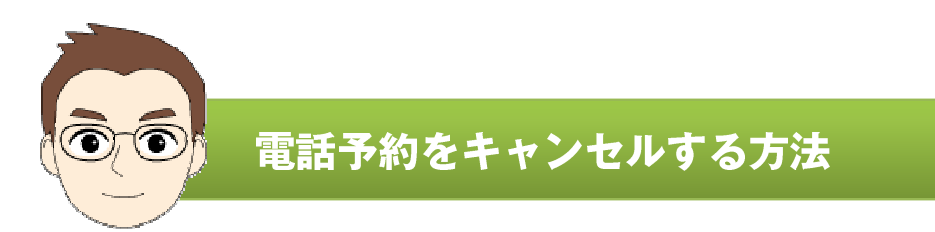

# ①電話エントリー専用管理画面にログイン頂き、キャンセルしたいお客様の予約枠の一番右側にある、「詳細」をクリックして下さい。

| 1人予約<br>電話工<br>light     | 約ランド<br>ントリー専用管理画面              | Ī                               | ł                             | うこそ(テスト用)<br>[ <sup>1</sup> | バリュウゴルフ名<br>M<br>TEL : 03-5440<br>平日AM10 : 00〜20 | 古屋様 >><br>リピ増くんサオ<br>4AIL:r <u>ipizoのva</u><br>-7852 FAX:05(<br>):00・土曜11: | ログアウト<br>(ートセンター<br>luegolf.co.jp<br>)-3488-4857<br>00~17 : 00] |
|--------------------------|---------------------------------|---------------------------------|-------------------------------|-----------------------------|--------------------------------------------------|----------------------------------------------------------------------------|-----------------------------------------------------------------|
|                          | <u>トリーTOPへ</u> → <u>1人予約ラント</u> | 「管理画面へ」                         | → ビジターポータ                     | 川確認 → メン                    | バーポータル確認                                         | → 友の会ポーク                                                                   | シル確認                                                            |
| 既に予約                     | ]済みのユーザーを検索する<br>または漢字)         | <b>3(変更・1</b><br>電話<br>空白 (スペース | Fヤンセルの場<br>番号                 |                             | ご <b>さい)</b><br>夏番号                              | 検索                                                                         | ]                                                               |
| <del>《</del> 直近1ヶ        | - <u>月を表示</u> 🛛 👽 翌月を表示         |                                 | 表示 🕜 <u>M V F</u>             | <u>= केट</u> 🕑 MØ           | <u>њ</u> 📀 <u>V о</u> њ                          | 🕑 <u>F                                   </u>                              | <u>次へ&gt;&gt;</u>                                               |
| B                        | プラン名                            | 対象                              | 予約1                           | 予約2                         | 予約3                                              | 予約4                                                                        | 詳細                                                              |
| 7/28 (木)<br>IN 14:54     | ogmチェック7                        | V¥2000<br>M¥1000                |                               |                             |                                                  |                                                                            | 詳細                                                              |
| 7/30 (土)<br>OUT<br>09:00 | ogmテスト3                         | V¥2000<br>M¥1000                | M<br>男 10代<br>照 <i>一</i> 号    |                             |                                                  |                                                                            | 詳細                                                              |
| 7/30 (土)<br>IN 09:00     | 基本テスト                           | V¥2000<br>M¥1000                | V<br>男 1 0代<br>ウェブ 一号         | V<br><br>(1の同伴者)            |                                                  |                                                                            | 詳細                                                              |
| 7/31 (日)<br>OUT<br>09:00 | テストパターン1                        | V¥2000<br>M¥1000                |                               |                             |                                                  |                                                                            | <u>詳細</u>                                                       |
| 7/31 (日)<br>IN 09:00     | 基本テスト                           | V¥2000<br>M¥1000                | M<br>男 1 0代<br>マイケル チャク<br>ソン |                             |                                                  |                                                                            | <u>詳細</u>                                                       |

どの枠でご予約されているかわかりにくい場合は、この検索フォームを使って絞り込むこと が可能です。

# 電話予約をキャンセルする

②キャンセルされたいお客様をお選び頂き、「キャンセル」をクリックしてください。

| プランの詳細 |                                                                                          |                                                                  |      |      |  |  |
|--------|------------------------------------------------------------------------------------------|------------------------------------------------------------------|------|------|--|--|
| プラン    | 名 基本テスト                                                                                  |                                                                  |      |      |  |  |
| プレー    | 日 2011/07/30(土)                                                                          | 2011/07/30(土) コース・時刻 IN 09:00 最低人数 2人 開催確定日時 2011/07/28(木) 22:30 |      |      |  |  |
| メンバー   | 料金 1000円(2B:+2円、3B                                                                       | : +3円、昼食代:含まない)                                                  |      |      |  |  |
| ビジター   | 料金 2000円 (2B:+2円、3B                                                                      | 全 2000円(2B:+2円、3B:+3円、昼食代:含む)                                    |      |      |  |  |
| 友の会料   | 社会 設定されていません                                                                             |                                                                  |      |      |  |  |
| 詳細     | 歩き(手引きカート)・セルフプレー・風呂利用可・ロッカー利用可・1ラウンド・消費税別 ・グリーンフィ込み・カート<br>フィ込み・キャディフィ別・ゴルフ場利用税込み・諸費用込み |                                                                  |      |      |  |  |
|        | 予約者1                                                                                     | 予約者2                                                             | 予約者3 | 予約者4 |  |  |
| 氏名     | ウェブ 一号                                                                                   | (1の同伴者)                                                          | -    | -    |  |  |
| あだな    | ウェブ一号                                                                                    | -                                                                | -    | -    |  |  |
| 種別     | ビジター                                                                                     | ビジター                                                             | -    | -    |  |  |
| 年代     | 10代・男性                                                                                   | -                                                                | -    | -    |  |  |
| スタイル   | -                                                                                        | -                                                                | -    | -    |  |  |
| レベル    | まあまあ(アベレージ100台)                                                                          | -                                                                | -    | -    |  |  |
| 詳細     | 氏名等の変更<br><u>キャンセル</u><br><u>同伴者追加</u><br>日時の移動                                          | <u>氏名等の変更</u><br><u>キャンセル</u> ※2                                 | -    | -    |  |  |

- ※1 同伴者の方だけ(予約者は残して)キャンセルされたい場合は、同伴者の方の列にある 「キャンセル」をクリックして下さい。
- ※ 同伴者の方を残して、予約者だけキャンセルすることはできませんので、ご注意下 さい。

③キャンセルされたいお客様を確認頂き、「キャンセルを確定する」をクリックしてください。

フィ込み・キャディフィ別・ゴルフ場利用税込み・諸費用込み

#### 以下に表示されている人をキャンセルします。よろしいですか?

#### ※予約者をキャンセルして同伴者を残すことはできません。同伴者の方のみキャンセルする場合は、 こちらから同伴者を選択して「キャンセル」にお進み下さい。

|        | 予約者      |
|--------|----------|
| 氏名(漢字) | 照一号      |
| 氏名(かな) | テル イチゴウ  |
| 電話番号   | 000-0000 |
| 種別     | ーパー      |
| 性別     | 男性       |
| 年代     | 1 0代     |
| 平均スコア  | 70台      |

前のページに戻る
キャンセルを確定する

上記でキャンセルの手続きは完了です。ゴルフ場様に当該の予約内容がメール で送られますので、そちらも合わせてご確認下さい。

また、エントリーいただいた枠にWEBから予約された他のお客様がいらっ しゃる場合は、その方にも「予約が●名減りました」旨のメールが送られます。

# 予約済みの予約者に同伴者を追加する

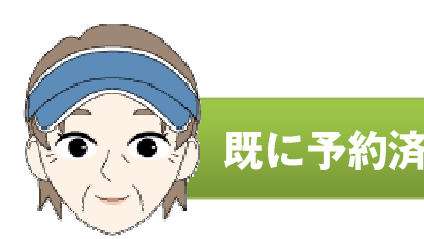

## 既に予約済みの予約者に同伴者を追加する方法

①電話エントリー専用管理画面にログイン頂き、同伴者を追加したいお客様の予約枠の一番右側にある、「詳細」をクリックして下さい。

| 1人予約<br>電話工)<br>light    | ヨランド<br>ントリー専用管理画面              | i                   | ł                                              | うこそ(テスト用)<br>[ <sup>1</sup> | バリュウゴルフ名<br>M<br>TEL : 03-5440<br>平日AM10 : 00〜20 | 古屋様 >><br>リピ増くんサポ<br>1AIL : <u>ripizo@va</u><br>-7852 FAX : 050<br>) : 00・土曜11 : | <u>ログアウト</u><br>トセンター<br>luegolf.co.jp<br>)-3488-4857<br>00~17 : 00] |
|--------------------------|---------------------------------|---------------------|------------------------------------------------|-----------------------------|--------------------------------------------------|----------------------------------------------------------------------------------|----------------------------------------------------------------------|
|                          | <u> リーTOPへ</u> → <u>1人予約ランド</u> | 「管理画面へ」             | → ビジターポータ                                      | 川確認 → メン                    | バーポータル確認                                         | → 友の会ポータ                                                                         | 7ル確認                                                                 |
| 既に予約》                    | 済みのユーザーを検索する<br>または漢字)          | 5(変更・=              | Fヤンセルの場<br><sup>番号</sup>                       | 合にお使いくた<br>会に               | ご <b>さい)</b><br>見番号                              | 検索                                                                               | ]                                                                    |
| • 直近1ヶ月                  | <u>月を表示</u> 🕢 翌月を表示             | 空白 (スペース<br>② 翌々月を) | t) やハイフン (-) を<br>表示 <del>③</del> <u>M V F</u> | 2入れずにご入力下さ<br>2 <u>全て</u>   | い。<br>)み <b>③</b> <u>Vのみ</u>                     | 🕢 <u>F တ</u> ည                                                                   | <u>次へ&gt;&gt;</u>                                                    |
| Ħ                        | プラン名                            | 対象                  | 予約1                                            | 予約2                         | 予約3                                              | 予約4                                                                              | 詳細                                                                   |
| 7/28 (木)<br>IN 14:54     | ogmチェック7                        | V¥2000<br>M¥1000    |                                                |                             |                                                  |                                                                                  | 詳細                                                                   |
| 7/30 (土)<br>OUT<br>09:00 | ogmテスト3                         | V¥2000<br>M¥1000    | M<br>男 10代<br>照一号                              |                             |                                                  |                                                                                  | 詳細                                                                   |
| 7/30 (土)<br>IN 09:00     | 基本テスト                           | V¥2000<br>M¥1000    | V<br>男 10代<br>ウェブ 一号                           | V<br><br>(1の同伴者)            |                                                  |                                                                                  | <u>詳細</u>                                                            |
| 7/31 (日)<br>OUT<br>09:00 | テストパターン1                        | V¥2000<br>M¥1000    |                                                |                             |                                                  |                                                                                  | 詳細                                                                   |
| 7/31 (日)<br>IN 09:00     | 基本テスト                           | V¥2000<br>M¥1000    | M<br>男 10代<br>マイケル チャク<br>ソン                   |                             |                                                  |                                                                                  | 詳細                                                                   |

どの枠でご予約されているかわかりにくい場合は、この検索フォームを使って絞り込むこと が可能です。 ②同伴者を追加されたいお客様をお選び頂き、「同伴者追加」をクリックしてください。

| プランの | の詳紙 | I                             |                      |                      |                |     |           |                     |
|------|-----|-------------------------------|----------------------|----------------------|----------------|-----|-----------|---------------------|
| プラン  | 名   | 基本テスト                         |                      |                      |                |     |           |                     |
| プレー  | 日   | 2011/07/30(土)                 | コース・時刻               | IN 09:00             | 最低人数           | 2人  | 開催確定日時    | 2011/07/28(木) 22:30 |
| メンバー | 料金  | 1000円(2B:+2円、3B:+3円、昼食代:含まない) |                      |                      |                |     |           |                     |
| ビジター | 料金  | 2000円(2B:+2円、3B:+3円、昼食代:含む)   |                      |                      |                |     |           |                     |
| 友の会料 | 捦   | 設定されていません                     |                      |                      |                |     |           |                     |
| 詳細   |     | 歩き(手引きカート) ・セ<br>フィ込み ・キャディフィ | ルフプレー ・風<br>別 ・ゴルフ場利 | 呂利用可 ・ロッ<br>用税込み ・諸調 | /カー利用可<br>費用込み | ・1ラ | ウンド ・消費税別 | ・グリーンフィ込み・カート       |
|      |     | 予約者1                          | 予約                   | 約者2                  |                | 予約  | 的者3       | 予約者4                |
| 氏名   |     | ウェブ 一号                        | (1の)                 | 同伴者)                 |                |     | -         | -                   |
| あだな  |     | ウェブー号                         |                      | -                    |                |     | -         | -                   |
| 種別   |     | ビジター                          | Ĕŝ                   | ジター                  |                |     | -         | -                   |

| 10代・男性            | -                             | - | - |
|-------------------|-------------------------------|---|---|
| -                 | -                             | - | - |
| まあまあ(アベレージ100台)   | -                             | - | - |
| 氏名等の変更            |                               |   |   |
| キャンセル 同伴者追加 日時の移動 | <u>氏名等の変更</u><br><u>キャンセル</u> | - | - |

※必ず、お電話をいただいている該当の予約者の列にある「同伴者追加」をクリックして下さい。他 の予約者の方の列でクリックしないようお願いします。

③同伴者の情報を入力して、「次に進む」をクリックして下さい。

| 追加する | 同伴者の情報 | 最を入力して | ください |  |
|------|--------|--------|------|--|
|      |        |        |      |  |

|       |                                              | 同伴者を増やす  |
|-------|----------------------------------------------|----------|
|       | 同伴者1                                         |          |
| 種別    | ◎ メンバー  ◎ ビジター  ◎ 友の会                        | ※必須      |
| 性別    | ◎ 男性 ◎ 女性                                    | ※必須      |
| 年代    | ◎ 10代 ◎ 20代 ◎ 30代 ◎ 40代 ◎ 50代 ◎ 60代 ◎ 70代以上  | ※だいたいでOK |
| 平均スコア | ◎ 70台 ◎ 80台 ◎ 90台 ◎ 100台 ◎ 110~120台 ◎ 130台以上 | ※任意      |
|       |                                              |          |

同伴者を2名以上追加したい場合は、こちらの「同伴者を増やす」ボタンで入力枠を追加して 下さい。 ②同伴者を追加されたい客様をお選び頂き、「同伴者追加」をクリックしてください。

| プランの | の詳細                                                                                    |                                                                  |      |                 |  |  |
|------|----------------------------------------------------------------------------------------|------------------------------------------------------------------|------|-----------------|--|--|
| プラン  | 名 基本テスト                                                                                |                                                                  |      |                 |  |  |
| プレー  | 日 2011/07/30(土)                                                                        | 2011/07/30(土) コース・時刻 IN 09:00 最低人数 2人 開催確定日時 2011/07/28(木) 22:30 |      |                 |  |  |
| メンバー | 料金 1000円(2B:+2円、3B                                                                     | :+3円、昼食代:含まない)                                                   |      |                 |  |  |
| ビジター | 料金 2000円 (2B:+2円、3B                                                                    | 2000円(2B:+2円、3B:+3円、昼食代:含む)                                      |      |                 |  |  |
| 友の会料 | 社会 設定されていません                                                                           | 設定されていません                                                        |      |                 |  |  |
| 詳細   | 歩き(手引きカート)・セルフプレー・風呂利用可・ロッカー利用可・1ラウンド・消費税別・グリーンフィ込み・カー<br>フィ込み・キャディフィ別・ゴルフ場利用税込み・諸費用込み |                                                                  |      | 」・グリーンフィ込み ・カート |  |  |
|      | 予約者1                                                                                   | 予約者2                                                             | 予約者3 | 予約者4            |  |  |
| 氏名   | ウェブ 一号                                                                                 | (1の同伴者)                                                          | -    | -               |  |  |
| あだな  | ウェブ一号                                                                                  | -                                                                | -    | -               |  |  |
| 種別   | ビジター                                                                                   | ビジター                                                             | -    | -               |  |  |
| 年代   | 10代・男性                                                                                 | -                                                                | -    | -               |  |  |
| スタイル | -                                                                                      | -                                                                | -    | -               |  |  |
| レベル  | まあまあ(アベレージ100台)                                                                        | _                                                                | -    | _               |  |  |

| まめまめ (アハレーシ100日)        | -                             | - | - |
|-------------------------|-------------------------------|---|---|
| 氏名等の変更                  |                               |   |   |
| キャンセル<br>同伴者追加<br>日時の移動 | <u>氏名等の変更</u><br><u>キャンセル</u> | - | - |

※必ず、お電話をいただいている該当の予約者の列にある「同伴者追加」をクリックして下さい。他 の予約者の方の列でクリックしないようお願いします。

③同伴者の情報を入力して、「次に進む」をクリックして下さい。

| 追加する | 同伴者の | 青報を入 | 、カしてく | ください |
|------|------|------|-------|------|
|      |      |      |       |      |

|       |                                              | 同伴者を増やす  |
|-------|----------------------------------------------|----------|
|       | 同伴者1                                         |          |
| 種別    | ◎ メンバー  ◎ ビジター  ◎ 友の会                        | ※必須      |
| 性別    | ◎ 男性 ◎ 女性                                    | ※必須      |
| 年代    | ◎ 10代 ◎ 20代 ◎ 30代 ◎ 40代 ◎ 50代 ◎ 60代 ◎ 70代以上  | ※だいたいでOK |
| 平均スコア | ◎ 70台 ◎ 80台 ◎ 90台 ◎ 100台 ◎ 110~120台 ◎ 130台以上 | ※任意      |
|       |                                              |          |

同伴者を2名以上追加したい場合は、こちらの「同伴者を増やす」ボタンで入力枠を追加して 下さい。

# ④最後に同伴者の情報をもう一度ご確認いただき、間違いなければ「予約を確定する」ボタンを押して下さい。

| プラン名   | 基本テスト                                                                                             |  |  |  |  |  |
|--------|---------------------------------------------------------------------------------------------------|--|--|--|--|--|
| プレー日   | 2011/07/31 (日) コース・時刻 IN 09:00 最低人数 2人 開催確定日時 2011/07/29(金) 22:30                                 |  |  |  |  |  |
| メンバー料金 | 1000円(2B:+2円、3B:+3円、昼食代:含まない)                                                                     |  |  |  |  |  |
| ビジター料金 | 2000円(2B:+2円、3B:+3円、昼食代:含む)                                                                       |  |  |  |  |  |
| 友の会料金  | 設定されていません                                                                                         |  |  |  |  |  |
| 詳細     | 歩き(手引きカート) ・セルフプレー ・風呂利用可 ・ロッカー利用可 ・1ラウンド ・消費税別 ・グリーンフィ込み ・カート<br>フィ込み ・キャディフィ別 ・ゴルフ場利用税込み ・諸費用込み |  |  |  |  |  |

|       | 同伴者1 |
|-------|------|
| 種別    | メンバー |
| 性別    | 男性   |
| 年代    | 10代  |
| 平均スコア | 70台  |
|       |      |

前のページに戻る
予約を確定する

上記で同伴者追加は完了です。ゴルフ場様に当該の変更内容がメールで送られ ますので、そちらも合わせてご確認下さい。

また、エントリーいただいた枠にWEBから予約された他のお客様がいらっしゃる場合は、その方にも「予約が追加されました」旨のメールが送られます。

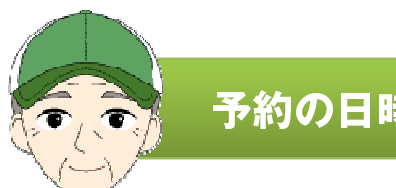

## 予約の日時を移動する方法

# ①電話エントリー専用管理画面にログイン頂き、移動されたいお客様の予約枠の一番右側にある、「詳細」をクリックして下さい。

| 1人予約ランド<br>電話エントリー専用管理画面<br>light |                                                       |                  |                                                       | うこそ (テスト用)<br>[ <sup>1</sup> | ・ バリュウゴルフ名<br>I<br>TEL : 03-5440<br>平日AM10 : 00~20 | 古屋様 >><br>リピ増くん <del>サ</del> オ<br>MAIL : <u>ripizo@va</u><br>I-7852 FAX : 05(<br>D : 00・土曜11 : | ロ <u>グアウト</u><br>ートセンター<br>a <u>luegolf.co.jp</u><br>0-3488-4857<br>00~17 : 00] |  |  |
|-----------------------------------|-------------------------------------------------------|------------------|-------------------------------------------------------|------------------------------|----------------------------------------------------|------------------------------------------------------------------------------------------------|---------------------------------------------------------------------------------|--|--|
|                                   | <u>リーTOPへ</u> → <u>1人予約ランド管</u>                       | 管理画面へ            | → ビジターポータ                                             | 川確認 → メン                     | バーポータル確認                                           | → <u>友の会ポーク</u>                                                                                | シル確認                                                                            |  |  |
| 既に予約済<br>名前(カナま                   | 既に予約済みのユーザーを検索する(変更・キャンセルの場合にお使いください)<br>名前 (カナまたは漢字) |                  |                                                       |                              |                                                    |                                                                                                |                                                                                 |  |  |
| ✓ 直近1ヶ月                           | 3<br>1を表示                                             | 空白 (スペーフ<br>型々月を | R) やハイフン (-) あ<br>表示 <del>②</del> <u>M V F</u><br>予約1 | <u> 主 全て</u><br>子 約2         | FU)。<br>ひみ <b>マ</b> ククタン<br>予約3                    | ✓ <u>Fのみ</u>                                                                                   | <u>次へ&gt;&gt;</u><br>詳細                                                         |  |  |
| 7/28 (木)<br>IN 14:54              | ogmチェック7                                              | V¥2000<br>M¥1000 |                                                       |                              |                                                    |                                                                                                | 詳細                                                                              |  |  |
| 7/30 (土)<br>OUT<br>09:00          | ogmテスト3                                               | V¥2000<br>M¥1000 | M<br>男 10代<br>照 一号                                    |                              |                                                    |                                                                                                | 詳細                                                                              |  |  |
| 7/30 (土)<br>IN 09:00              | 基本テスト                                                 | V¥2000<br>M¥1000 | V<br>男 10代<br>ウェブ 一号                                  | V<br><br>(1の同伴者)             |                                                    |                                                                                                | <u>詳細</u>                                                                       |  |  |
| 7/31 (日)<br>OUT<br>09:00          | テストパターン1                                              | V¥2000<br>M¥1000 |                                                       |                              |                                                    |                                                                                                | 詳細                                                                              |  |  |
| 7/31 (日)<br>IN 09:00              | 基本テスト                                                 | V¥2000<br>M¥1000 | M<br>男 1 0代<br>マイケル チャク<br>ソン                         |                              |                                                    |                                                                                                | 詳細                                                                              |  |  |

どの枠でご予約されているかわかりにくい場合は、この検索フォームを使って絞り込むこと が可能です。

### ②移動されたいお客様をお選び頂き、「日時の移動」をクリックしてください。

| 1X07241 | AXALCING VICK C/U                                                                                 | axaler vev are vu             |      |      |  |  |  |  |  |
|---------|---------------------------------------------------------------------------------------------------|-------------------------------|------|------|--|--|--|--|--|
| 詳細      | 歩き(手引きカート) ・セルフプレー ・風呂利用可 ・ロッカー利用可 ・1ラウンド ・消費税別 ・グリーンフィ込み ・カート<br>フィ込み ・キャディフィ別 ・ゴルフ場利用税込み ・諸費用込み |                               |      |      |  |  |  |  |  |
|         | 予約者1                                                                                              | 予約者2                          | 予約者3 | 予約者4 |  |  |  |  |  |
| 氏名      | ウェブ 一号                                                                                            | (1の同伴者)                       | -    | -    |  |  |  |  |  |
| あだな     | ウェブー号                                                                                             | -                             | -    | -    |  |  |  |  |  |
| 種別      | ビジター                                                                                              | ビジター                          | -    | -    |  |  |  |  |  |
| 年代      | 10代・男性                                                                                            | -                             | -    | -    |  |  |  |  |  |
| スタイル    | -                                                                                                 | -                             | -    | -    |  |  |  |  |  |
| レベル     | まあまあ(アベレージ100台)                                                                                   | -                             | -    | -    |  |  |  |  |  |
| 詳細      | <u>氏名等の変更</u><br><u>キャンセル</u><br>同伴者追加<br>日時の移動                                                   | <u>氏名等の変更</u><br><u>キャンセル</u> | -    | -    |  |  |  |  |  |

※必ず、お電話をいただいている該当の予約者の列にある「日時を移動」をクリックして下さい。他 の予約者の方の列でクリックしないようお願いします。

### ③移動可能な枠一覧が表示されます。お選び頂き、一番右の「選択」をクリックして下さい。

### 移動先の日時をご選択ください(移動先枠選択)

🐼 <u>直近1ヶ月を表示</u> 🛛 翌月を表示 🕢 翌々月を表示 🕢 MVF全て 🐼 Mのみ 🐼 Vのみ 🐼 Fのみ

| 日                        | プラン名     | 対象     | 予約1                          | 予約2              | 予約3 | 予約4 | 詳細        |
|--------------------------|----------|--------|------------------------------|------------------|-----|-----|-----------|
| 7/28 (木)<br>IN 14:54     | ogmチェック7 | V<br>M |                              |                  |     |     | 確定済       |
| 7/30 (土)<br>OUT<br>09:00 | ogmテスト3  | V<br>M | M<br>男 10代<br>照 <i>一</i> 号   |                  |     |     | 確定済       |
| 7/30 (土)<br>IN 09:00     | 基本テスト    | V<br>M | V<br>男 10代<br>ウェブ 一号         | V<br><br>(1の同伴者) |     |     | <u>選択</u> |
| 7/31 (日)<br>OUT<br>09:00 | テストパターン1 | V<br>M |                              |                  |     |     | 選択        |
| 7/31 (日)<br>IN 09:00     | 基本テスト    | V<br>M | M<br>男 10代<br>マイケル チャク<br>ソン |                  |     |     | <u>選択</u> |

※枠とプランのご設定がない日時には移動できません。ご設定のない日時に移動する場合は、通常の1 人予約ランド管理画面から枠とプランの設定を行って下さい。 ④最後に移動先の予約情報が表示されます。もう一度ご確認いただき、間違いなければ「変更を確定する」ボタンを押して下さい。

| 以下の予約に変更してよろしいですか? ご確認ください。 |                                                                                                   |  |  |  |  |  |  |
|-----------------------------|---------------------------------------------------------------------------------------------------|--|--|--|--|--|--|
| プラン名                        | テストパターン1                                                                                          |  |  |  |  |  |  |
| プレー日                        | 2011/07/31 (日) コース・時刻 OUT 09:00 最低人数 2人 開催確定日時 2011/07/30(土) 21:30                                |  |  |  |  |  |  |
| メンバー料金                      | 1000円(2B:+2円、3B:+3円、昼食代:含まない)                                                                     |  |  |  |  |  |  |
| ビジター料金                      | 2000円(2B:+2円、3B:+3円、昼食代:含む)                                                                       |  |  |  |  |  |  |
| 友の会料金                       | 設定されていません                                                                                         |  |  |  |  |  |  |
| 詳細                          | 歩き(手引きカート) ・セルフプレー ・風呂利用可 ・ロッカー利用可 ・1ラウンド ・消費税別 ・グリーンフィ込み ・カート<br>フィ込み ・キャディフィ別 ・ゴルフ場利用税込み ・諸費用込み |  |  |  |  |  |  |

同伴者を増やす

|        | 予約者             |      |
|--------|-----------------|------|
| 氏名(漢字) | マイケル チャクソン      | 修正する |
| 氏名(かな) | マイケル チャクソン      | 修正する |
| 電話番号   | 000-0000-00000  | 修正する |
| 種別     | メンバー            | 修正する |
| 性別     | 男性              | 修正する |
| 年代     | 1 0代            | 修正する |
| 平均スコア  | 70台             | 修正する |
|        | 前のページに戻る変更を確定する |      |

上記で日時の移動は完了です。ゴルフ場様に当該の変更内容がメールで送られ ますので、そちらも合わせてご確認下さい。

また、エントリーいただいた枠にWEBから予約された他のお客様がいらっしゃる場合は、その方にもキャンセルまたは追加の旨のメールが送られます。

## 予約者・同伴者の情報(お名前・連絡先等)を変更する

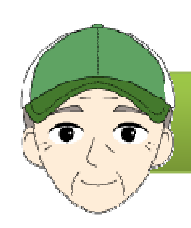

## 予約者・同伴者の情報(お名前・連絡先等)変更する方法

# ①電話エントリー専用管理画面にログイン頂き、変更されたいお客様の予約枠の一番右側にある、「詳細」をクリックして下さい。

| 1人予約                     | 約ランド                                                           |                  | ł                             | うこそ (テスト用)              | バリュウゴルフ名                             | 古屋様 >>                                                           | <u>ログアウト</u>                                          |  |
|--------------------------|----------------------------------------------------------------|------------------|-------------------------------|-------------------------|--------------------------------------|------------------------------------------------------------------|-------------------------------------------------------|--|
| 電話工<br>light             | ントリー専用管理画面                                                     |                  |                               | [:                      | M<br>TEL : 03-5440<br>平日AM10 : 00~20 | リピ増くんサポ<br>IAIL: <u>ripizo@va</u><br>-7852 FAX:050<br>:00・土曜11:( | ートセンター<br>luegolf.co.jp<br>l-3488-4857<br>00~17 : 00] |  |
|                          | <u>トリーTOPへ</u> → <u>1人予約ランド</u>                                | 管理画面へ            | → ビジターポータ                     | 川確認 → メン                | バーポータル確認                             | → 友の会ポータ                                                         | ル確認                                                   |  |
| 既に予約                     | 既に予約済みのユーザーを検索する(変更・キャンセルの場合にお使いください) 名前(カナまたは漢字) 毛話番号 会員番号 検索 |                  |                               |                         |                                      |                                                                  |                                                       |  |
| -                        |                                                                | 空白(スペース          | () やハイフン (-) を                | と入れずにご入力下さ              | (U).                                 |                                                                  |                                                       |  |
| <u> し i 値 近 1 ヶ </u>     | 月を表示 🛛 👽 翌月を表示                                                 | <u>翌々月を</u>      | 表示 🛛 🕑 M V F                  | <u>= २८</u> 🕑 <u>Mø</u> | <u>छ voð</u>                         | 🕑 <u>F Ф</u> д                                                   |                                                       |  |
| 日                        | プラン名                                                           | 対象               | 予約1                           | 予約2                     | 予約3                                  | 予約4                                                              | <u>次へ&gt;&gt;</u><br>詳細                               |  |
| 7/28 (木)<br>IN 14:54     | ogmチェック7                                                       | V¥2000<br>M¥1000 |                               |                         |                                      |                                                                  | 詳細                                                    |  |
| 7/30 (土)<br>OUT<br>09:00 | ogmテスト3                                                        | V¥2000<br>M¥1000 | M<br>男 10代<br>照 一号            |                         |                                      |                                                                  | 詳細                                                    |  |
| 7/30 (土)<br>IN 09:00     | 基本テスト                                                          | V¥2000<br>M¥1000 | V<br>男 1 0代<br>ウェブ 一号         | V<br><br>(1の同伴者)        |                                      |                                                                  | 詳細                                                    |  |
| 7/31 (日)<br>OUT<br>09:00 | テストパターン1                                                       | V¥2000<br>M¥1000 |                               |                         |                                      |                                                                  | 詳細                                                    |  |
| 7/31 (日)<br>IN 09:00     | 基本テスト                                                          | V¥2000<br>M¥1000 | M<br>男 1 0代<br>マイケル チャク<br>ソン |                         |                                      |                                                                  | 詳細                                                    |  |

どの枠でご予約されているかわかりにくい場合は、この検索フォームを使って絞り込むこと が可能です。

## 予約者・同伴者の情報(お名前・連絡先等)を変更する

### ②情報を変更されたい項目の一番右にある「修正する」をクリックして、情報を修正してください。

|        | 予約者                   |      |
|--------|-----------------------|------|
| 氏名(漢字) | マイケル チャクソン            | 修正する |
| 氏名(カナ) | マイケル チャクソン            | 修正する |
| 電話番号   | 000 - 0000 -<br>00000 | 修正する |
| 種別     | メンバー                  | 修正する |
| 性別     | 男性                    | 修正する |
| 年代     | 1 0代                  | 修正する |
| 平均スコア  | 70台                   | 修正する |
|        | 前のページに戻る変更を確定する       |      |

最後に「変更を確定する」ボタンを押して変更は完了です。この「変更を確定 する」ボタンを押さないと、情報は変更されませんのでご注意下さい。

## ※重要 予約不成立・緊急不成立時のご対応について

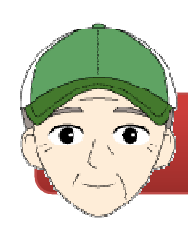

## 予約が不成立の場合は、ゴルフ場様が必ずご連絡をとって下さい。

電話エントリー予約が含まれる予約が不成立・または緊急不成立(成立後、他 のお客様がキャンセルする)となった場合、ゴルフ場様に以下の内容のメール が送られます。

お客様が当日ご来場されないように、必ずメール内に記載されているお電話に ゴルフ場様がご連絡を行って下さい。

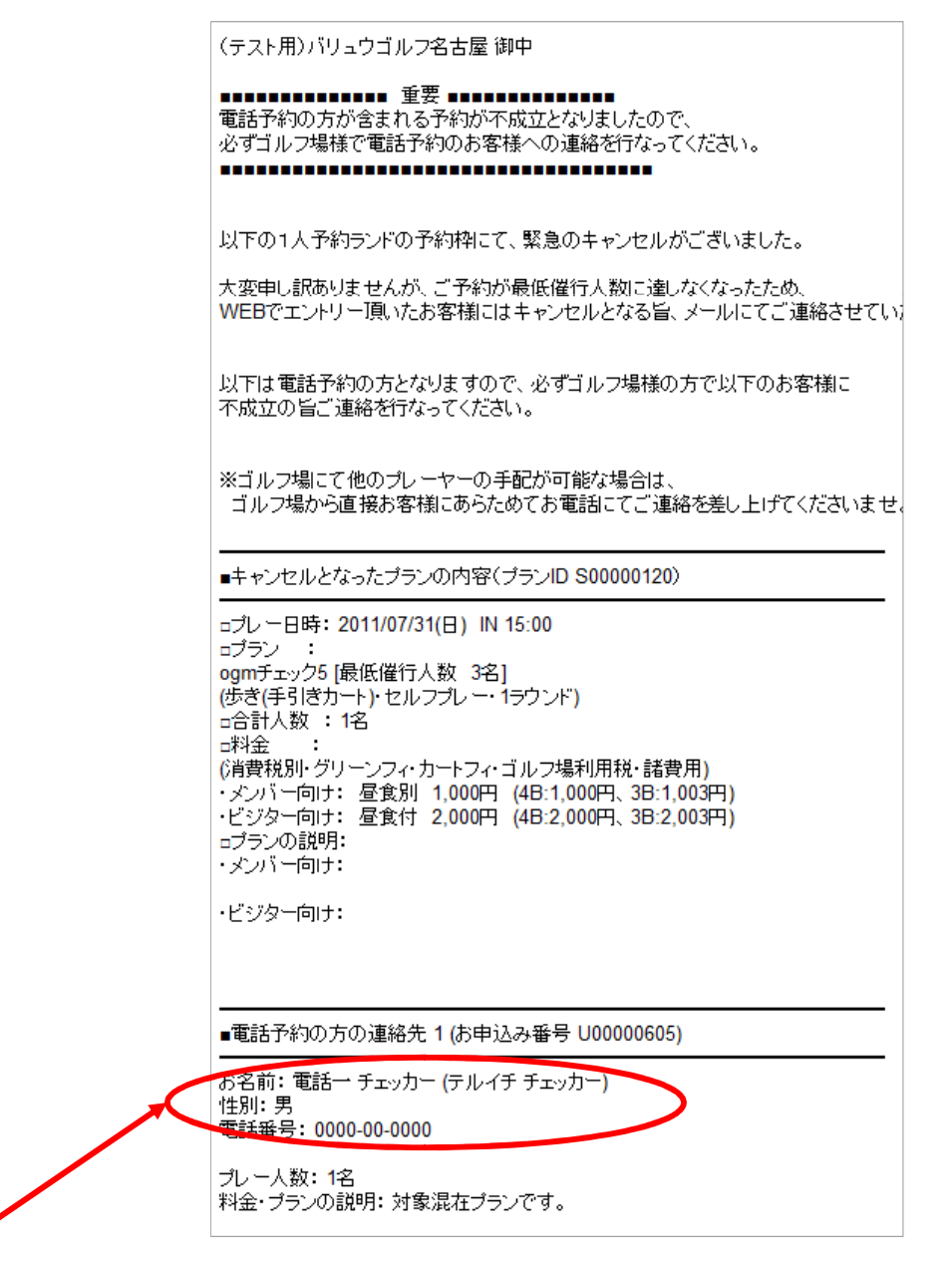

## ※電話エントリー機能まめちしき

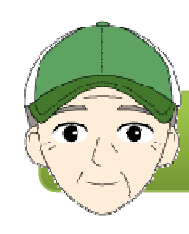

## 電話予約のお客様を、WEBから見た場合の表示について。

電話エントリーの方のご予約は、WEBの1人予約ランドポータル から見ると、顔の右下に電話マークが入って表示されます。 3人 プロフィール欄の自己紹介にも「電話エントリーの方です」と 自動的に表示されます。 クリックすると・・ まいけるさんのプロフィール まいける シクネーム 年代・性別 10代・男 シングルさん(平均スコア70台) ゴルフのレベル (重話でのエントリーの方です。) 自己紹介 自動的に上記が表記されます

また、電話エントリーのお客様のニックネームは、エントリー時にご入力いただいたお名前の苗字の「よみがな」となります。

例: 山崎 真奈 でエントリーした場合 → ニックネームは「やまざき」となります。

## 名前を表示したくないときは、氏名(カナ)の欄を空欄にする。

プライバシー等のご配慮から、ニックネームに 名前のよみがなを表示させたくない場合は、氏 名(カナ)の欄を空欄でエントリーしてくださ い。自動的にニックネームは「電話予約の方」 と表示され、その方の本名は表示されません。

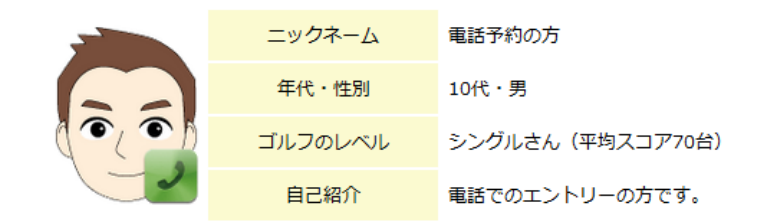